## 魚沼市公式 LINE の使い方(② 受信設定)

☆ ほしい情報が手に入るように、受信設定をしましょう!

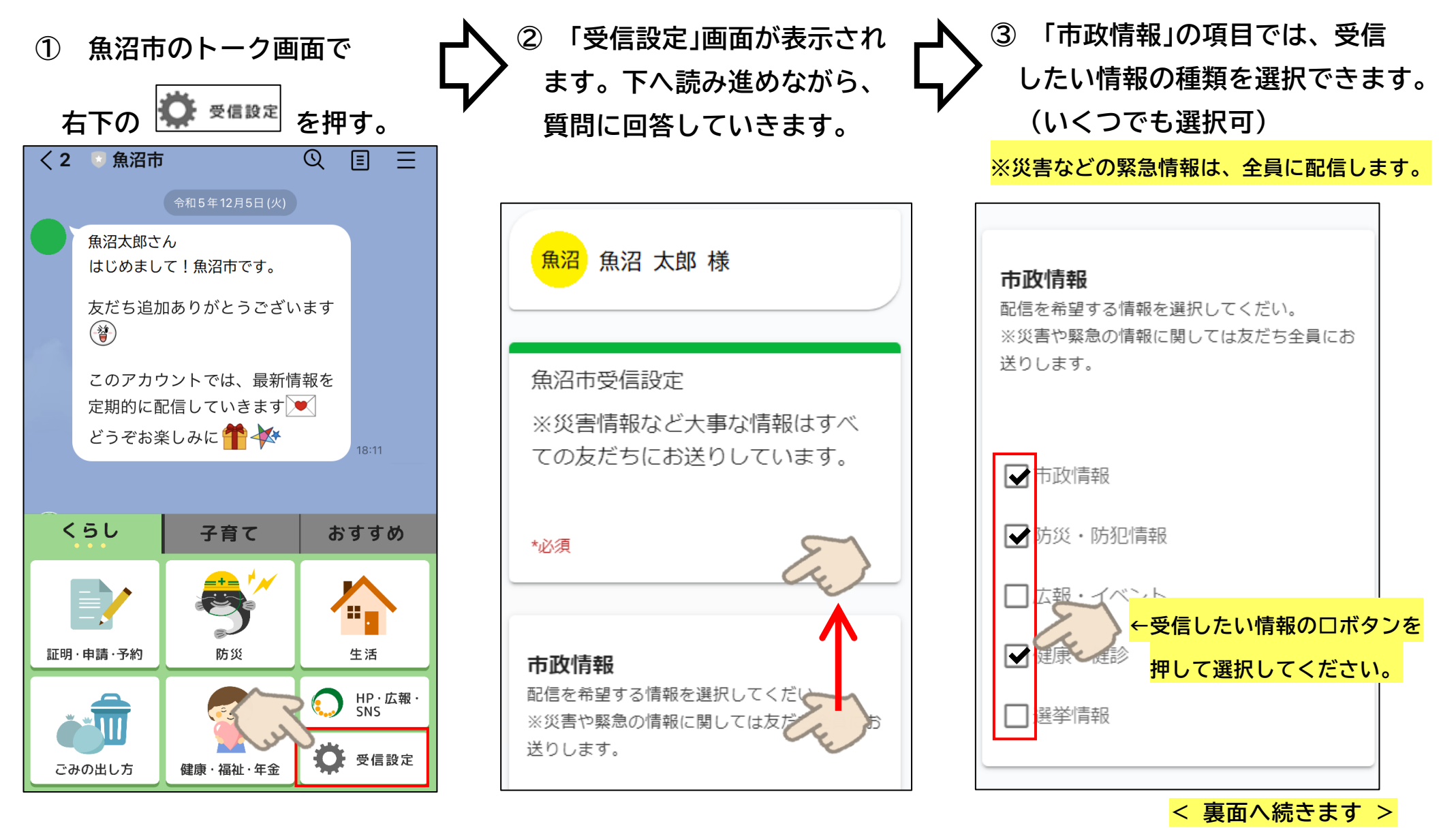

④ 以降の項目も、ご自身の状況
に合わせて回答してください。
ページの最後まで読み進め、
必要事項に回答したら「送信」
ボタンを押してください。

 ⑤ 確認画面が表示されます。
○ 回答を確認し、間違いがなければ、右下の「送信」ボタンを 押してください。  ⑥ 受信設定ができました。
右上の×ボタンを押して、 画面を閉じてください。

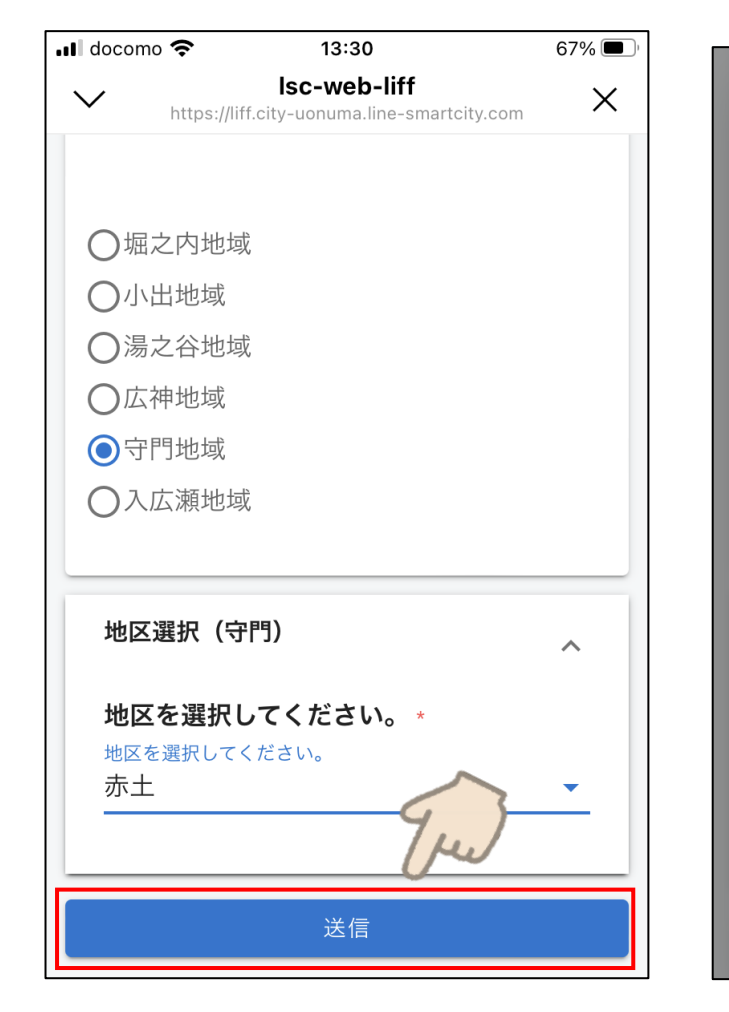

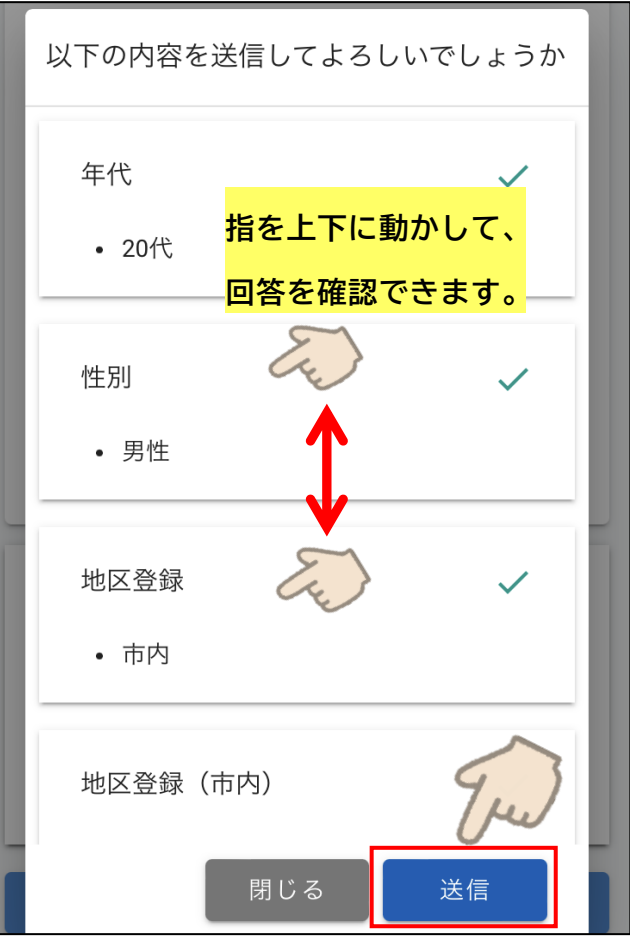

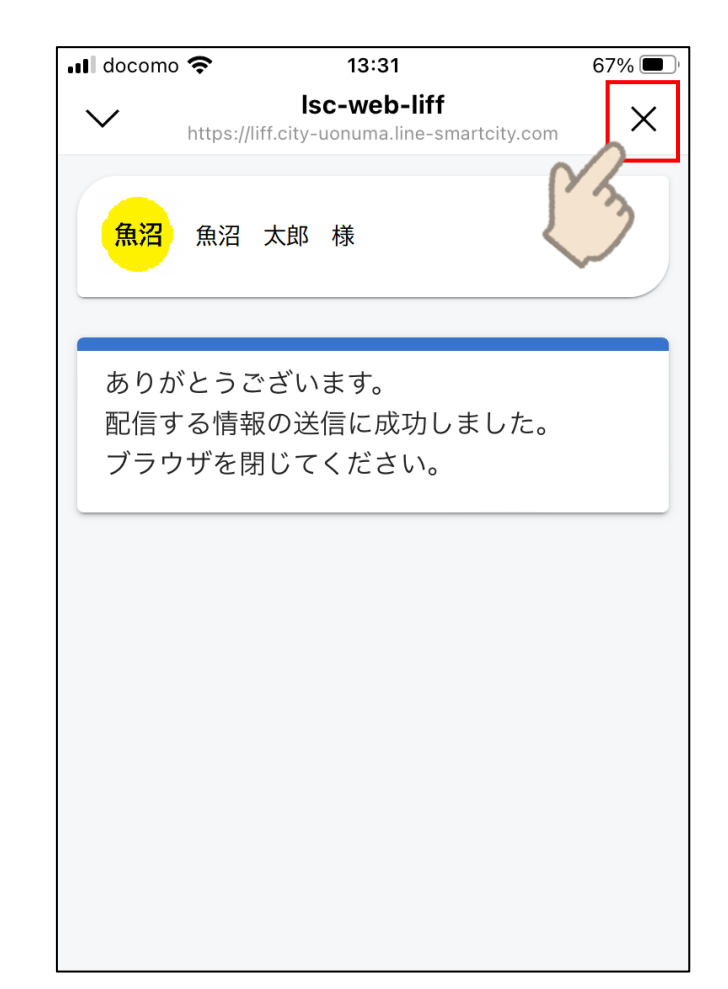